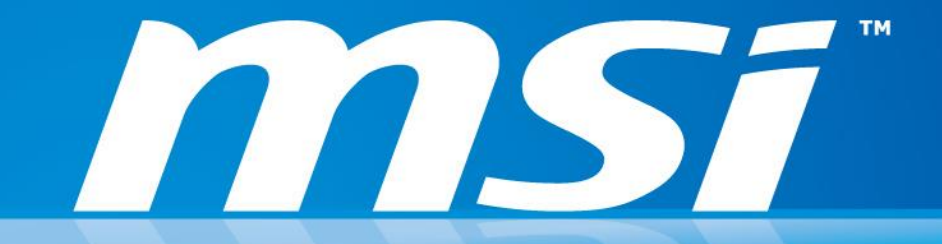

# **Flash BIOS by EFI Shell**

Prepared by MSI NB FAE Team | Version: 2.1 | Date: 2015/01/21

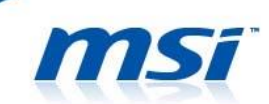

## **IMPORTANT!**

Only update your BIOS if system is unstable, or bug fixes provided correspond to your needs. Flashing the BIOS incorrectly has risk to brick your system. See to it that the guide will be followed step-by-step.

## Things to prepare:

- USB Flash Drive
- Laptop/NB system
- NB default power supply
- Internet connection

## Part 1: Creating EFI Bootable Flash Drive

#### **Procedures:**

- 1. Connect your USB flash drive to your computer and format it with FAT32.
- 2. Please visit this page to download the tool to create the EFI bootable USB flash drive. http://download.msi.com/nb\_drivers/ap/efi\_auto.zip
- NOTE: If you want to execute manually, please refer the manual in the following link. <u>http://www.msi.com/files/pdf/Win8\_BIOS\_Update\_Step\_by\_Step\_Guide.pdf</u>

## 3. Save the file to your Desktop.

| Ø                                                                                                 |                   | Save As                                                 |                                                 |                | x |
|---------------------------------------------------------------------------------------------------|-------------------|---------------------------------------------------------|-------------------------------------------------|----------------|---|
| ۰ ۲ 🔄                                                                                             | Desktop 🕨         |                                                         | ~ C                                             | Search Desktop | ٩ |
| Organise 🔹 New                                                                                    | w folder          |                                                         |                                                 |                | 0 |
| <ul> <li>Favourites</li> <li>Desktop</li> <li>Downloads</li> <li>Recent places</li> </ul>         |                   | Libraries<br>System Folder<br>Computer<br>System Folder | tt<br>System Folder<br>Network<br>System Folder |                |   |
| <ul> <li>Libraries</li> <li>Documents</li> <li>Music</li> <li>Pictures</li> <li>Videos</li> </ul> | •                 | E1762IMS.50R<br>Compressed (zipped) Folder              |                                                 |                |   |
| File name:                                                                                        | efi auto          |                                                         |                                                 |                | ~ |
| Save as type:                                                                                     | Compressed (zippe | d) Folder                                               |                                                 |                | ~ |
| ) Hide Folders                                                                                    |                   |                                                         |                                                 | Save Cancel    |   |

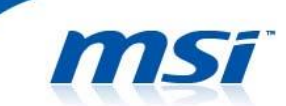

4. Extract the files from EFI-AUTO.ZIP to the root directory of your USB drive (should be formatted to FAT32).

| efizip - WinRAR (evaluation copy)                        |                            |                                                                                                    |                                   |                   |             |                     |           |
|----------------------------------------------------------|----------------------------|----------------------------------------------------------------------------------------------------|-----------------------------------|-------------------|-------------|---------------------|-----------|
|                                                          | a 🖬 🙆 🕺                    | 1 500                                                                                                    |                                   |                   |             |                     |           |
| Add Extract To Test View Delete Find                     | Wizard Info VirusScen Come | nent SFX                                                                                                    |                                   |                   |             |                     |           |
| 💽 📲 efi.zip - ZIP archive, unpacked size 2,596,768 bytes |                            | •                                                                                                    |                                   |                   |             |                     |           |
| Name 🔷 Size Packed Type                                  | Modified CRC32             |                                                                                                    |                                   |                   |             |                     |           |
| Folder                                                   | 10/9/2012 1:12             | e                                                                                                    |                                   |                   |             |                     |           |
|                                                          |                            |                                                                                                    |                                   |                   |             |                     |           |
|                                                          |                            |                                                                                                    |                                   |                   |             |                     |           |
|                                                          |                            |                                                                                                    |                                   |                   |             |                     |           |
|                                                          | 100000000000               |                                                                                                    |                                   |                   |             |                     |           |
| Elimit Seached 1 folder                                  | Total 1 folder             |                                                                                                    |                                   |                   |             | <br>                | action of |
|                                                          |                            | 00                                                                                                    | omputer + MSI (F:) +              |                   |             | • 4 Search MSt (Fr) |           |
|                                                          |                            | Ornanize * 3                                                                                                    | hare with <b>*</b> Rum New folder |                   |             |                     | 10 • I    |
|                                                          |                            | the formation                                                                                                    | Name                              | Date modified     | Type Size   |                     |           |
|                                                          |                            | Desktop                                                                                                    | 🔒 EFI                             | 10/9/2012 2:12 PM | File folder |                     |           |
|                                                          |                            | Downloads                                                                                                    |                                   |                   |             |                     |           |
|                                                          |                            | 12 Recent Plac                                                                                                    | e                                 |                   |             |                     |           |
|                                                          |                            | 🕞 Libraries                                                                                                    |                                   |                   |             |                     |           |
|                                                          |                            | Documents                                                                                                    |                                   |                   |             |                     |           |
|                                                          |                            | Pictures                                                                                                    |                                   |                   |             |                     |           |
|                                                          |                            | Videos                                                                                                    |                                   |                   |             |                     |           |
|                                                          |                            | 1 Computer                                                                                                    |                                   |                   |             |                     |           |
|                                                          |                            | 🖾 OS_Install (0                                                                                                    | 20                                |                   |             |                     |           |
|                                                          |                            | Data (D:)                                                                                                    |                                   |                   |             |                     |           |
|                                                          |                            |                                                                                                    |                                   |                   |             |                     |           |
|                                                          |                            | Network                                                                                                    |                                   |                   |             |                     |           |
|                                                          |                            |                                                                                                    |                                   |                   |             |                     |           |
|                                                          |                            |                                                                                                    |                                   |                   |             |                     |           |
|                                                          |                            |                                                                                                    |                                   |                   |             |                     |           |
|                                                          |                            |                                                                                                    |                                   |                   |             |                     |           |
|                                                          |                            |                                                                                                    |                                   |                   |             |                     |           |
|                                                          |                            |                                                                                                    |                                   |                   |             |                     |           |
|                                                          |                            | and the second second s |                                   |                   |             |                     |           |

**Note1:** Please place the EFI folder to the correct path, or it will not be bootable correctly.

Note2: The following files should be in X:\EFI\BOOT (replace X with the dive letter of your USB drive):

Bootx64.efi Shellx64.efi Shell.efi

| startup.r | ۱sh |
|-----------|-----|
|-----------|-----|

| Area                  | Name         | Date modified      | Type     | Size    |  |  |
|-----------------------|--------------|--------------------|----------|---------|--|--|
| Pavorites     Desktop |              | 2/14/2012 2/22 014 | cra cu   | 001 1/0 |  |  |
| Downloads             | Bootx64.efi  | 2/14/2012 3:53 PM  | EFIFIC   | 881 KB  |  |  |
| Secent Places         | Shelly 64 of | 2/14/2012 3:55 PM  | EFIFIC   | 773 ND  |  |  |
|                       | status ach   | 2/14/2012 5:55 PM  | EFI File | 001 ND  |  |  |
| Libraries             | startup.nsn  | 1/18/2013 11:32 A  | NSH File | 2 NB    |  |  |
| Documents             |              |                    |          |         |  |  |
| A Music               |              |                    |          |         |  |  |
| S Pictures            |              |                    |          |         |  |  |
| Kideos                |              |                    |          |         |  |  |
|                       |              |                    |          |         |  |  |
| le Computer           |              |                    |          |         |  |  |
| b OS_Install (C:)     |              |                    |          |         |  |  |
| 🥪 Local Disk (D:)     |              |                    |          |         |  |  |
| iga Data (E:)         |              |                    |          |         |  |  |
| 🥪 Local Disk (F:)     |              |                    |          |         |  |  |
| Iccal Disk (G:)       |              |                    |          |         |  |  |
| Iccal Disk (H:)       |              |                    |          |         |  |  |
| DVD RW Drive (I:) CE  |              |                    |          |         |  |  |
| Removable Disk (J:)   |              |                    |          |         |  |  |
|                       |              |                    |          |         |  |  |
| 🕵 Network             |              |                    |          |         |  |  |
|                       |              |                    |          |         |  |  |

5. Now you have successfully created a bootable EFI Flash Drive.

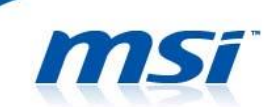

# Part 2: Flashing Win8 UEFI BIOS

1. Visit MSI official website and download the corresponding Win8 BIOS of your system.

| http://www.msi.com/product/nb/GT70-0NE.html#/7div=BIOS | ,р - с x                        | MSI Global - Notebook - GT                                                                            | TO ONE X                                                |                                    |                                                                 |   |
|--------------------------------------------------------|---------------------------------|----------------------------------------------------------------------------------------------------|---------------------------------------------------------|------------------------------------|-----------------------------------------------------------------|---|
|                                                        |                                 |                                                                                                    | •                                                       |                                    |                                                                 |   |
|                                                        | · Overview ·                    | Specification Downloa                                                                                 | <ul> <li>News &amp; Awards</li> </ul>                   | • Where to Buy •                   | FAQ                                                             |   |
|                                                        | BIOG                            |                                                                                                    |                                                         |                                    |                                                                 | - |
|                                                        | BIOS                            |                                                                                                    |                                                         |                                    |                                                                 |   |
|                                                        |                                 |                                                                                                    |                                                         |                                    |                                                                 |   |
|                                                        | E Special Not                   | e:                                                                                                    |                                                         |                                    |                                                                 |   |
|                                                        | The BIOS files pr               | ovided here are exclusive only fo                                                                     | r MSI-branded Notebook PCs (                            | and not compatible with any I      | /Si Whitebook/Whitebrand barebones. MSI takes no responsibility |   |
|                                                        | for any damage                  | caused by improper use or lack of                                                                     | fechnical expertise.                                    |                                    |                                                                 |   |
|                                                        | Users who down                  | niced BIOS from here (not using L                                                                     | ive Update) should use the fla                          | sh utility included in the dow     | toaded compressed file when doing the BIOS update. To avoid     |   |
|                                                        | BIOS update fail                | ire, please do not use older versio                                                                   | ins of the update utility or utilit                     | ies not provided by MSI.           |                                                                 |   |
|                                                        | 1) a. To know a<br>b. To know a | bout how to update BIOS und<br>bout how to update BIOS und                                            | er DDS mode, please click<br>er windows 7, please click | here.<br>here. (Only for CR640 / C | (640 / CX64011X / CX480)                                        |   |
|                                                        | 2) Please exec                  | ute "flash.bal" file after unpac                                                                      | k the compressed file for                               | upgrade BIOS.                      |                                                                 |   |
|                                                        | We summed usin                  | Chrome Frains 10 or E 50 ab                                                                           | nue brewages to developed D                             | DS Drivers alc                     |                                                                 |   |
|                                                        |                                 |                                                                                                    |                                                         |                                    |                                                                 |   |
|                                                        |                                 |                                                                                                    |                                                         |                                    |                                                                 |   |
|                                                        | Description                     | <ul> <li>Fix S4 resume from O</li> <li>Improve camera perfo</li> <li>Added support for Net</li> </ul> | DD Issue<br>mance.<br>dia GTX680M.                      | Version                            | 70R                                                             |   |
|                                                        | Type                            | BIOS                                                                                                  |                                                         | Release Date                       | 2012-07-11                                                      |   |
|                                                        | Download                        | E1762IMS.70R.ZIP                                                                                      |                                                         | File Size                          | 2.76 MB                                                         |   |
|                                                        | Note                            | For "NON-RAID" System                                                                                 | ns use only.                                            |                                    |                                                                 |   |
|                                                        | <b>2</b>                        |                                                                                                    |                                                         |                                    |                                                                 |   |
|                                                        | Description                     | <ul> <li>Fix S4 resume from O</li> <li>Improve camera perfo</li> <li>Added support for NM</li> </ul>  | DD issue<br>rmance.<br>dia GTX680M.                     | Version                            | 50R                                                             |   |
|                                                        | Туре                            | BIOS                                                                                                  |                                                         | Release Date                       | 2012-07-11                                                      |   |
|                                                        | Download                        | E1762IMS.50R.ZIP                                                                                      |                                                         | File Size                          | 2.76 MB                                                         |   |
|                                                        | Note                            | For "RAID" Systems use                                                                                | e only.                                                 |                                    |                                                                 |   |
|                                                        | -                               |                                                                                                    |                                                         |                                    |                                                                 |   |
|                                                        | About MSI                       | News & Media                                                                                          | Products                                                | Service                            |                                                                 |   |
|                                                        | * Brand Story                   | <ul> <li>Awards</li> </ul>                                                                            | Alis-One PC                                             |                                    | msi+                                                            |   |

6. Extract the downloaded BIOS to the folder EFI\BOOT\ for later use.

Note: The USB drive is the same drive used in Part 1.

| E1762IMS.50R.rar - WinRAR                                                  |     | 📕 💆 🕅 📼            |                                         | E                  | OOT      |          |     |             |            |
|----------------------------------------------------------------------------|-----|--------------------|-----------------------------------------|--------------------|----------|----------|-----|-------------|------------|
| File Commands Tools Favorites Options Help                                 | 1   | File Home Share    | View                                    |                    |          |          |     |             | ~ <b>0</b> |
| 🖅 💫 📄 🗠 🖌 🖬 🥵 🕕 🔒 🎲 🚺                                                      | *** | 🛞 🏵 = 🕇 🎽 > Co     | mputer Removable Disk (F:) + EFI + BOOT |                    |          |          | v C | Search BOOT | Q          |
| Add ExtractTo Test View Delete Find Wizard Info VirusScan Comment Protect  | SFX | 🚖 Favorites        | Name                                    | Date modified      | Туре     | Size     |     |             |            |
| E1762IMS.50R.rar\E1762IMS.50R - RAR archive, unpacked size 8,721,051 bytes | v   | E Desktop          | Bootx64.efi                             | 2/14/2012 3:53 PM  | EFI File | 881 KB   |     |             |            |
| Nama Site Darked Tune Modified (DC32                                       |     | 🚂 Downloads        | Shell.efi                               | 2/14/2012 3:53 PM  | EFI File | 775 KB   |     |             |            |
| File folder                                                                |     | W Recent places    | Shelb:64.efi                            | 2/14/2012 3:53 PM  | EFI File | 881 KB   |     |             |            |
| AfuEfx64.efi 332.400 99.102 EFI File 8/17/2012 12:1 C20F04E5               |     |                    | C startup nsh                           | 1/18/2013 2-35 PM  | NSH File | 2 KR     |     |             |            |
| E1762IMS.50R 8,388,608 2,696,897 50R File 10/26/2012 3:4 CDC380FD          |     | libraries          | AfuEfot64.efi                           | 8/17/2012 1:18 PM  | EFI File | 325 KB   |     |             |            |
| FLASH.nsh 43 43 NSH File 10/26/2012 4.2 779BC885                           |     | - Documents        | E1762IMS.50R                            | 10/26/2012 4:46 PM | 50R File | 8,192 KB |     |             |            |
|                                                                            |     | Music              | FLASH.nsh                               | 10/26/2012 5:28 PM | NSH File | 1 KB     |     |             |            |
|                                                                            |     | rictures           |                                         |                    |          |          |     |             |            |
|                                                                            |     | Videos             |                                         |                    |          |          |     |             |            |
|                                                                            |     |                    |                                         |                    |          |          |     |             |            |
|                                                                            |     | Computer           |                                         |                    |          |          |     |             |            |
|                                                                            |     | Local Disk (C:)    |                                         |                    |          |          |     |             |            |
|                                                                            |     | Remewhile Disk (E) |                                         |                    |          |          |     |             |            |
|                                                                            |     |                    |                                         |                    |          |          |     |             |            |
|                                                                            |     | a cri              |                                         |                    |          |          |     |             |            |
|                                                                            |     | Su Network         |                                         |                    |          |          |     |             |            |
|                                                                            |     | - HEAVER           |                                         |                    |          |          |     |             |            |
|                                                                            |     |                    |                                         |                    |          |          |     |             |            |
|                                                                            |     |                    |                                         |                    |          |          |     |             |            |
|                                                                            |     |                    |                                         |                    |          |          |     |             |            |

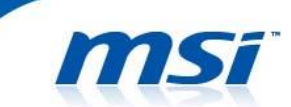

 Please go to [Control Panel > Hardware and Sound > Power Options], and select [Choose what the power button does].

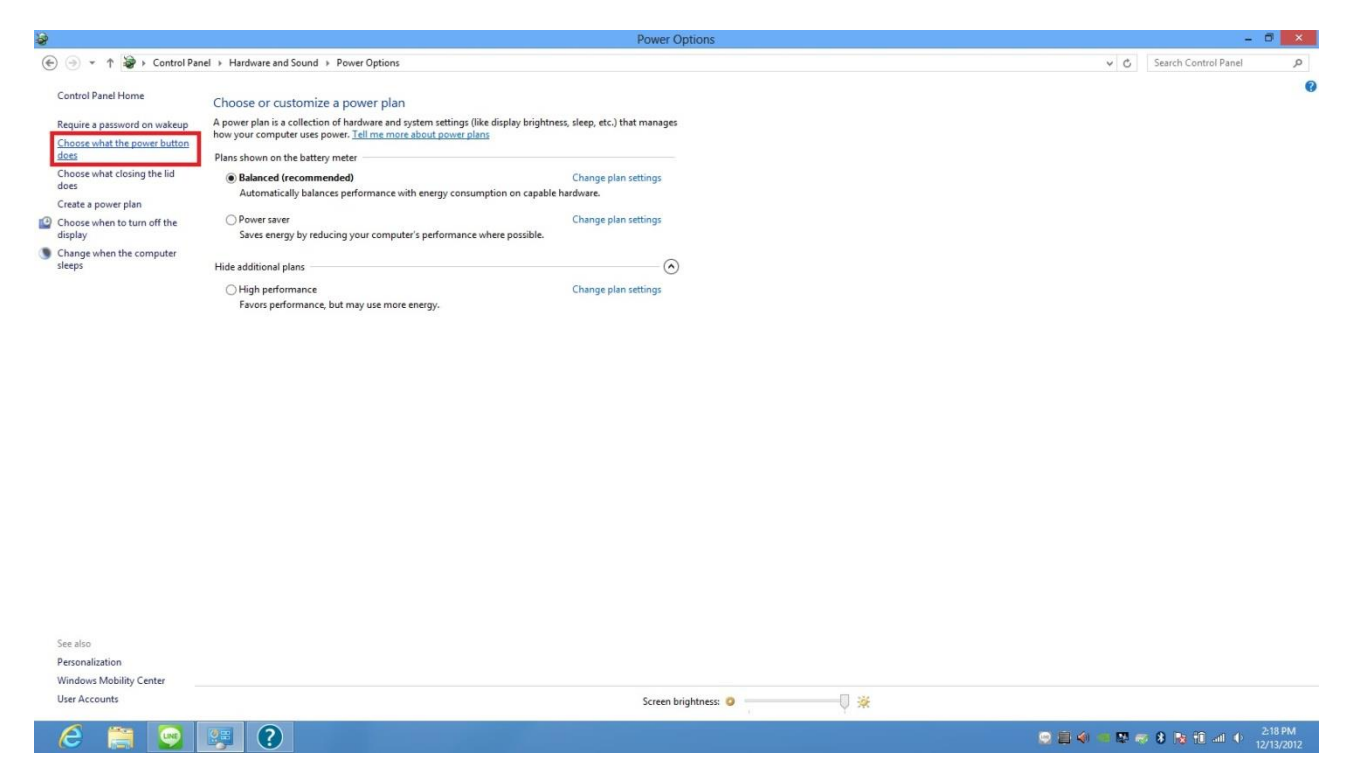

3. Select [Change settings that are currently unavailable] first, and uncheck [Turn on fast startup (recommended)]. Select [Save changes] to continue.

| S                                                                                 |                                                                                                    | System Settings                                                                                                    |                   |                 |             |                      |                       |
|-----------------------------------------------------------------------------------|----------------------------------------------------------------------------------------------------|----------------------------------------------------------------------------------------------------|-------------------|-----------------|-------------|----------------------|-----------------------|
| (e) → ↑ (a) > Control Panel → Hardware and Sound → Power Options → System Setting | ings                                                                                                    |                                                                                                    |                   |                 | v c         | Search Control Panel | Q                     |
| Defi                                                                              | ne power buttons and turn c                                                                                                    | on password protection                                                                                                    |                   |                 |             |                      |                       |
| Choo                                                                              | se the power settings that you want f                                                                                                    | for your computer. The changes                                                                                                    | you make to the s | ettings on this |             |                      |                       |
| 2 10                                                                              | hange settings that are currently una                                                                                                    | rvailable                                                                                                    |                   |                 |             |                      |                       |
| Powe                                                                              | er button and lid settings                                                                                                    |                                                                                                    |                   |                 |             |                      |                       |
|                                                                                   |                                                                                                    | On battery                                                                                                    | Plug              | ged in          |             |                      |                       |
| 0                                                                                 | When I press the power button:                                                                                                    | Sleep 🗸                                                                                                    | Sleep             | ~               |             |                      |                       |
| 4                                                                                 | When I close the lid:                                                                                                    | Sleep v                                                                                                    | Sleep             | v               |             |                      |                       |
| Passv                                                                             | word protection on wakeup                                                                                                    |                                                                                                    |                   |                 |             |                      |                       |
| Shut<br>M                                                                         | Inters you compute water from the<br>password to unloss the computer.<br>Den't require a password<br>When your computer wakes from sle<br>locked.<br>Jown settings<br>Turn on fast startup (recommended<br>This helps start your PC faster after sl<br>Sleep<br>Show in Power menu.<br>Hibernate<br>Show in Power menu.<br>Lock<br>Show in account picture menu. | eeg, no one can access your day<br>eeg, anyone can access your day<br>eeg, anyone can access your dat<br>ed)<br>huldown. Restart isn't affected. | a because the com | puter ion't     |             |                      |                       |
|                                                                                   |                                                                                                    |                                                                                                    | Save changes      | Cancel          |             |                      |                       |
| 🤌 🚞 🔛 🕐                                                                           |                                                                                                    |                                                                                                    |                   |                 | 😒 🗐 🌒 🖷 🔛 ( | 🗢 8 😼 🛈 💷 🔶          | 2:19 PM<br>12/13/2012 |

**Note:** If you want to use the fast startup function, you can go back here to check it on again after the BIOS is updated.

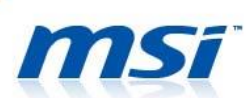

4. If above steps are finished, please shut down the system directly.

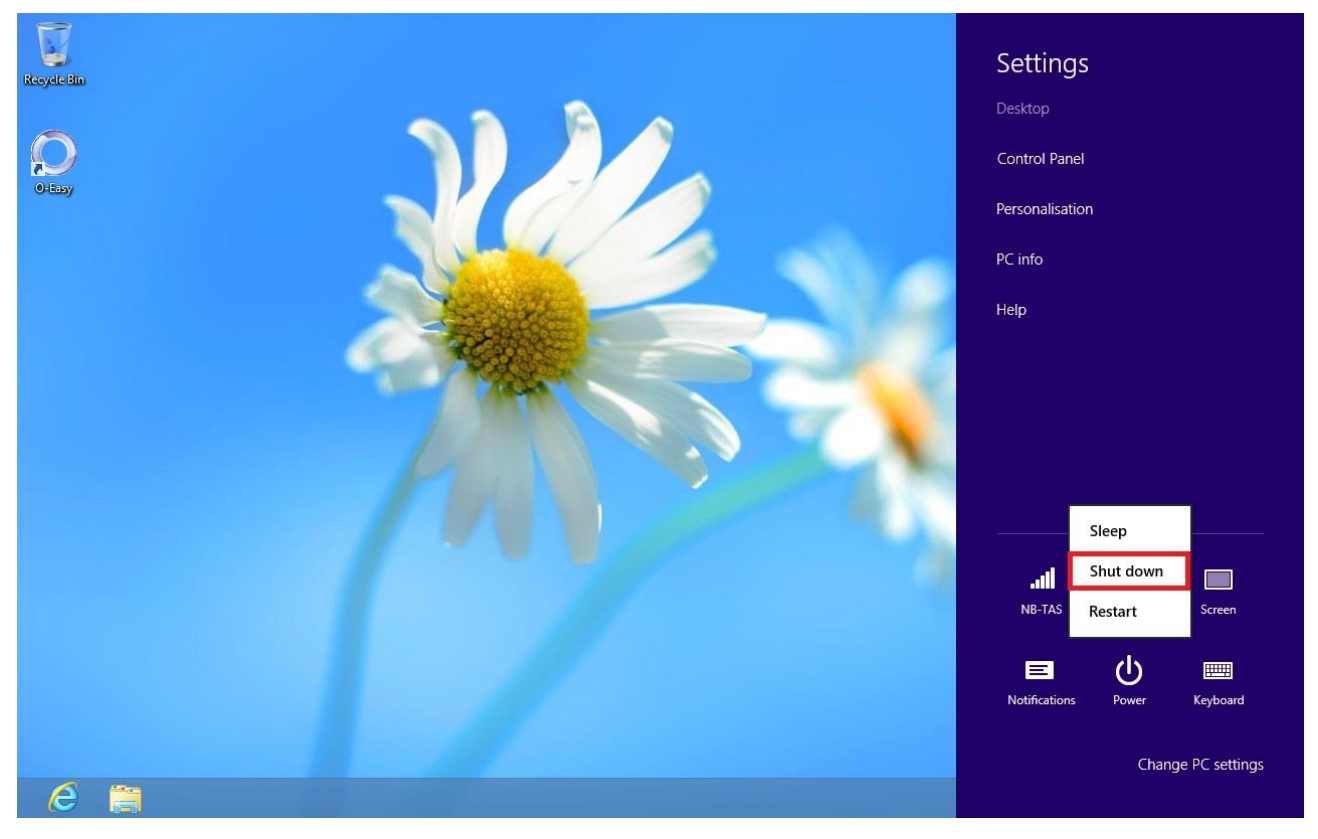

5. Power up your NB by plugging in power adapter. Make sure that NB is running AC power during the entire BIOS update process.

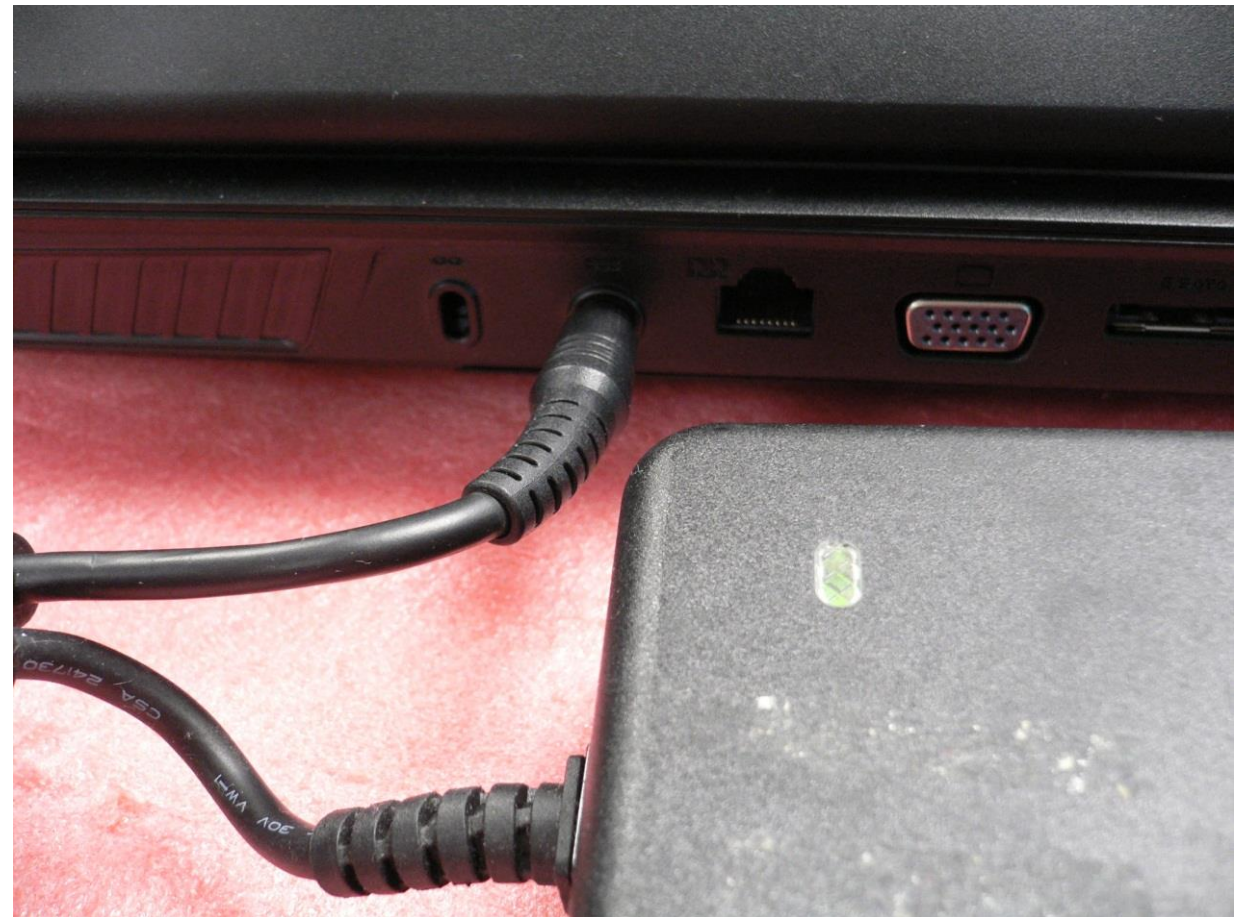

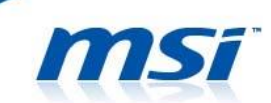

6. Power on NB and continue pressing [DEL] once MSI logo is displayed, until you are prompted to BIOS screen. See figure below:

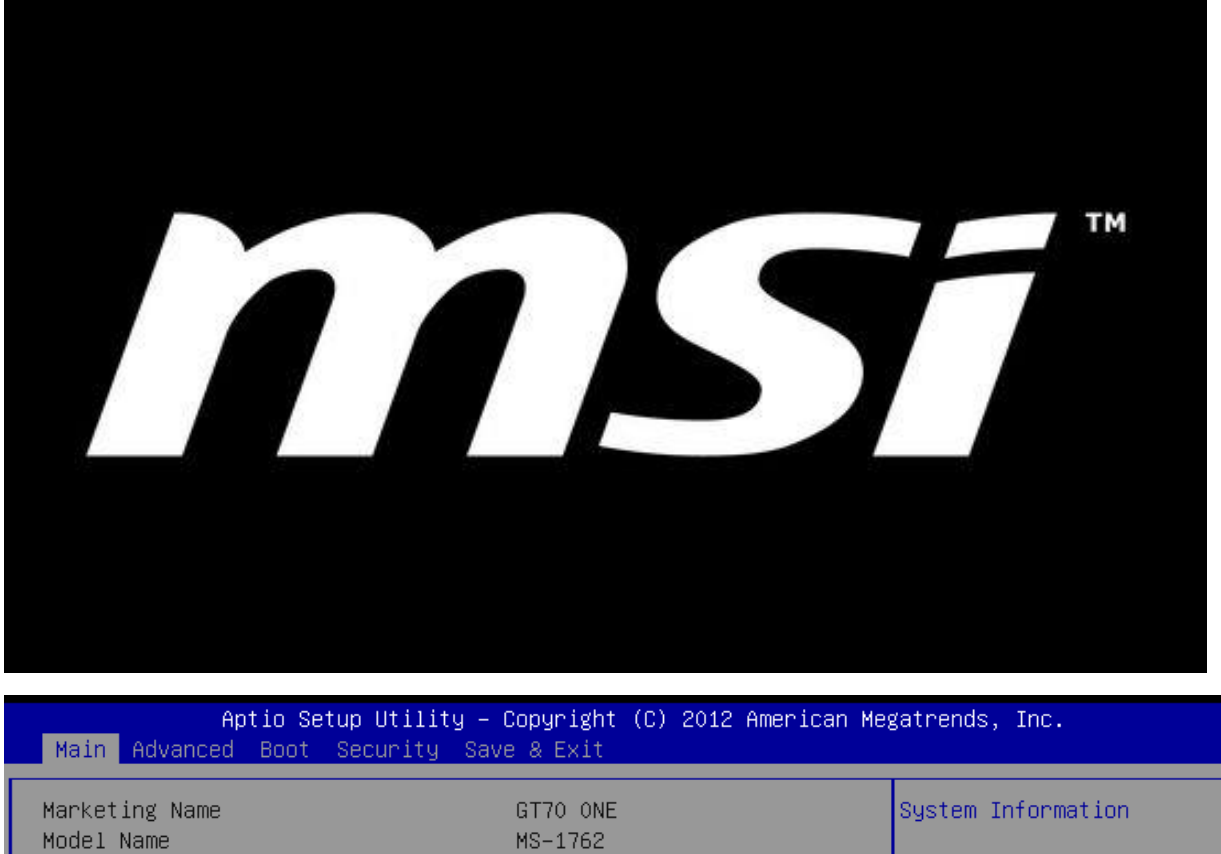

System Date System Time

SATA Information

System Information

[Tue 10/30/2012] [18:12:01]

++: Select Screen
f↓: Select Item
Enter: Select
+/-: Change Opt.
F1: General Help
F9: Optimized Defaults
F10: Save & Reset
ESC: Exit

Version 2.15.1227. Copyright (C) 2012 American Megatrends, Inc.

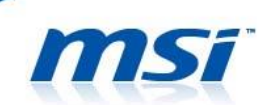

7. Under Security tab, look for the option [Secure Boot] and set it to [Disabled].

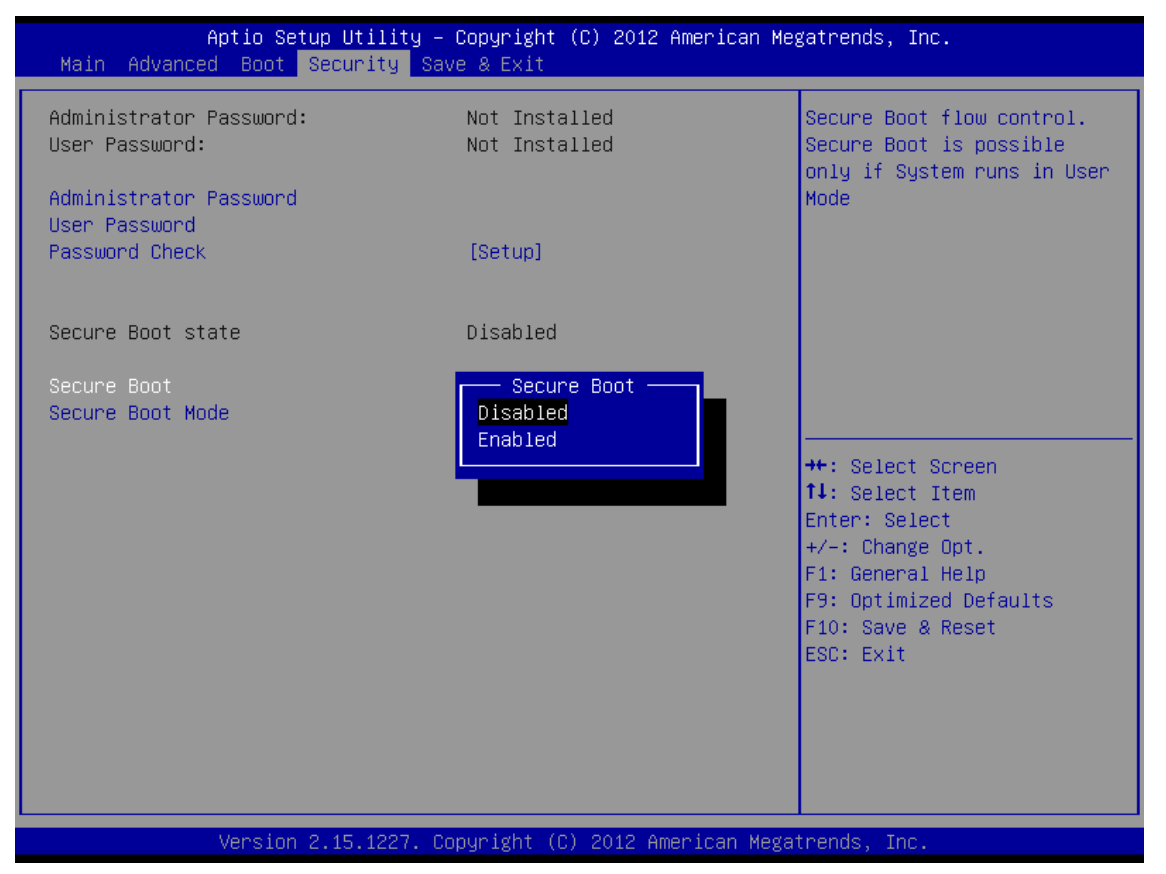

8. Press [F10] to save and exit.

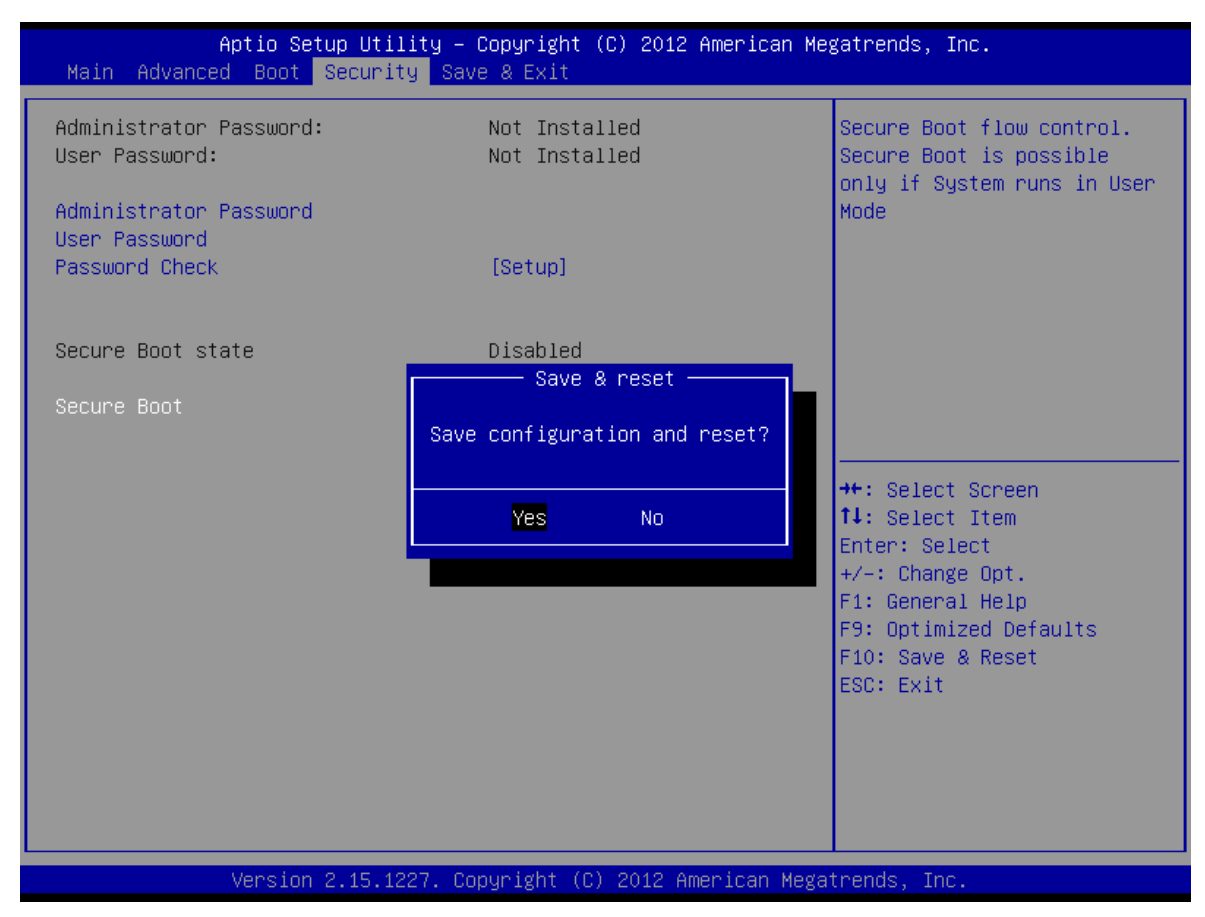

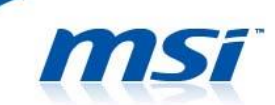

9. After system restarts, press function key [F11] to enter boot device menu. Select your USB device by pressing the arrow up/down key, then press enter.

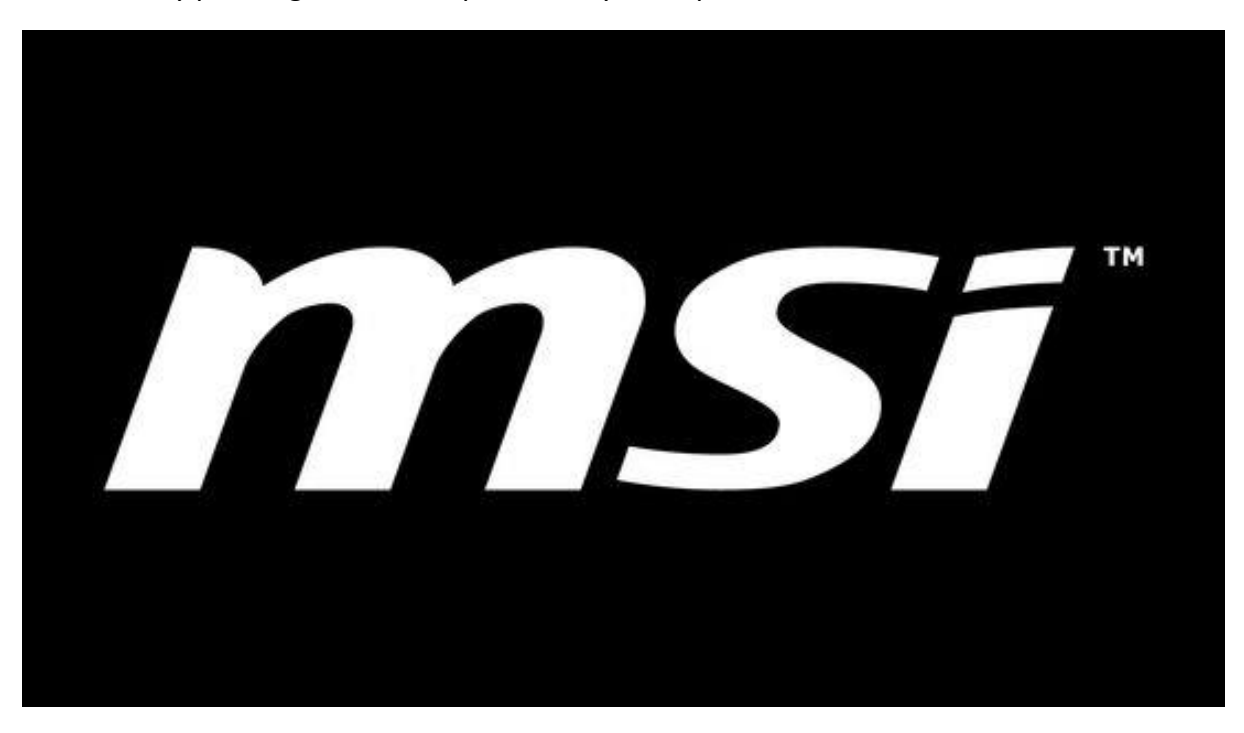

# Please select boot device:

UEFI: General USB Flash Disk 0.00 UEFI: Network IPv4 Device UEFI: Network IPv6 Device

↑ and ↓ to move selection ENTER to select boot device ESC to boot using defaults

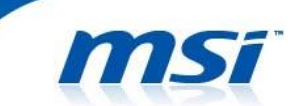

10. During the booting procedure, the system will prompt you whether if you want to update the BIOS. You can press [q] to exit, or press any key to start updating.

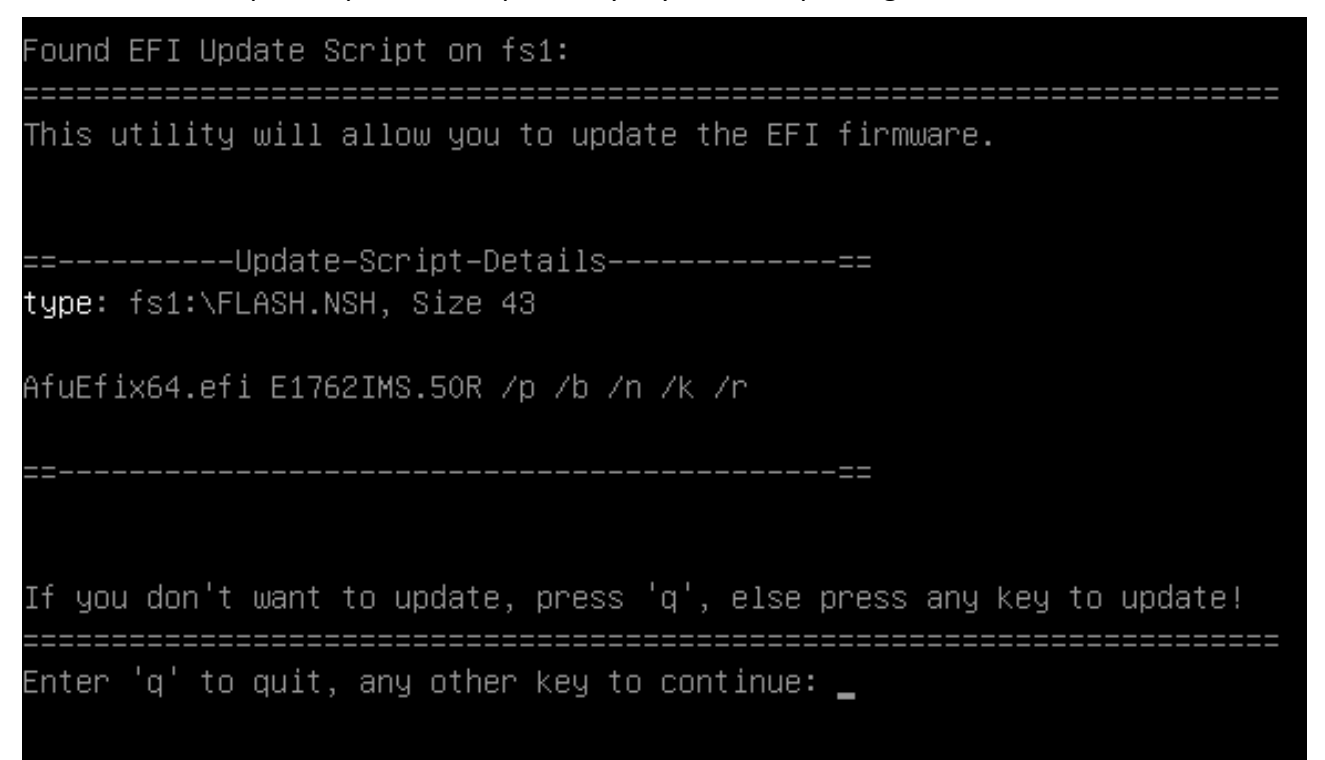

11. Once BIOS flashing is done, type the command [reset] then press enter.

| 10/26/12 04:28p                   | 43 F             | LASH.NSH               |         |
|-----------------------------------|------------------|------------------------|---------|
| 10/26/12 04:28p                   | 47 F             | LASH_ME.NSH            |         |
| 4 File(s) 8,72:                   | .,098 bytes      |                        |         |
| 2 Dir(s)                          |                  |                        |         |
|                                   |                  |                        |         |
| 保存屏幕                              |                  |                        |         |
| ts4:\E1762IMS.                    |                  | 1947 - 1942            |         |
| tiash> AtuEtixec.ori E1762.       | MS.50R /p /b /n  | ZK ZR                  |         |
| AMT Firm                          | uare Undate Util | 110 03 03 00           |         |
| Conuciant (C)2012 Ar              | merican Medatren | ds Inc. All Rights Res | erved I |
| +                                 |                  |                        | +       |
| Reading flash                     | done             |                        |         |
| – ME Data Size checking .         | ok               |                        |         |
| Secure Flash enabled, reca        | alculate ROM siz | e with signature       |         |
| – FFS checksums                   | ok               |                        |         |
| Loading capsule to secure         | memory buffer .  | done                   |         |
| Erasing Boot Block                | done             |                        |         |
| Updating Boot Block               | done             |                        |         |
| Verifying Boot Block              | done             |                        |         |
| Erasing Main Block                | done             |                        |         |
| Updating Main Block               | done             |                        |         |
| Verifying Main Block              | done             |                        |         |
| Erasing NVRAM Block               | done             |                        |         |
| Updating NVRAM Block              | done             |                        |         |
| Verifying NVRAM Block             | done             |                        |         |
| Erasing NCB Block                 | done             |                        |         |
| Updating NCB Block                | done             |                        |         |
| Verifying NCB Block               | done             |                        |         |
|                                   |                  |                        |         |
| fs4:\E1762IMS.50R> r <u>eset_</u> |                  |                        |         |
|                                   |                  |                        |         |

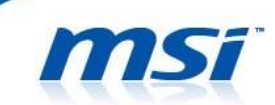

12. Once the system restarts and BIOS POST logo appears, press [DEL] to enter BIOS set-up. Afterwards, press function key [F9] to load BIOS optimized defaults. Then followed by pressing function key "F10" to save and exit.

| Main Advanced Boot Secu                                                                                                    | Jtility – Copyright (C) 2012 America<br>urity Save & Exit                                                                                                    | an Megatrends, Inc.                                                                                                    |
|----------------------------------------------------------------------------------------------------|----------------------------------------------------------------------------------------------------|----------------------------------------------------------------------------------------------------|
| Marketing Name<br>Model Name                                                                                                    | GT70 ONE<br>MS-1762                                                                                                    | Set the Date. Use Tab to switch between Date                                                                                                    |
| System Date<br>System Time                                                                                                    | [Tue 10/30/2012]<br>[18:26:39]                                                                                                    | elements.                                                                                                    |
| ▶ SATA Information                                                                                                    |                                                                                                    |                                                                                                    |
| ▶ System Information                                                                                                    | r Load Ontimized Defaults 🚽                                                                                                    |                                                                                                    |
|                                                                                                    | Load Optimized Defaults?                                                                                                    |                                                                                                    |
|                                                                                                    |                                                                                                    | ++: Select Screen                                                                                                    |
|                                                                                                    | Yes No                                                                                                    | ↑↓: Select Item<br>Enter: Select                                                                                                    |
|                                                                                                    |                                                                                                    | F1: General Help                                                                                                    |
|                                                                                                    |                                                                                                    | F10: Save & Reset<br>ESC: Exit                                                                                                    |
|                                                                                                    |                                                                                                    |                                                                                                    |
|                                                                                                    |                                                                                                    |                                                                                                    |
| Upped on 2, 41                                                                                                    | - 4007 . Conversiont (C) . 2040. American                                                                                                    | Nadatuanda. Tua                                                                                                    |
| Antio Setup J                                                                                                    | 5.1227. COPYRINE (C) 2012 HUBRICAN                                                                                                    | negatrenus, Inc.                                                                                                    |
| hptio Setup (                                                                                                    | Jtility – Copyright (C) 2012 America                                                                                                    | an Megatrends, Inc.                                                                                                    |
| Main Advanced Boot Secu                                                                                                    | Jtility – Copyright (C) 2012 America<br>unity Save & Exit                                                                                                    | an Megatrends, Inc.                                                                                                    |
| Main Advanced Boot Seco<br>Marketing Name<br>Model Name                                                                             | Jtility – Copyright (C) 2012 America<br>urity Save & Exit<br>GT70 ONE<br>MS-1762                                                                                              | An Megatrends, Inc.<br>Set the Date. Use Tab to<br>switch between Date<br>elements.                                                                                                    |
| Main Advanced Boot Secu<br>Marketing Name<br>Model Name<br>System Date<br>System Time                                               | Jtility – Copyright (C) 2012 America<br>urity Save & Exit<br>GT70 ONE<br>MS-1762<br>[Tue 10/30/2012]<br>[18:26:49]                                                            | an Megatrends, Inc.<br>Set the Date. Use Tab to<br>switch between Date<br>elements.                                                                                                    |
| Main Advanced Boot Security<br>Marketing Name<br>Model Name<br>System Date<br>System Time<br>SATA Information                       | Jtility – Copyright (C) 2012 America<br>urity Save & Exit<br>GT70 ONE<br>MS-1762<br>[Tue 10/30/2012]<br>[18:26:49]                                                            | an Megatrends, Inc.<br>Set the Date. Use Tab to<br>switch between Date<br>elements.                                                                                                    |
| Main Advanced Boot Security<br>Marketing Name<br>Model Name<br>System Date<br>System Time<br>SATA Information<br>System Information | Jtility – Copyright (C) 2012 America<br>unity Save & Exit<br>GT70 ONE<br>MS-1762<br>[Tue 10/30/2012]<br>[18:26:49]<br>Save & reset                                            | an Megatrends, Inc.<br>Set the Date. Use Tab to<br>switch between Date<br>elements.                                                                                                    |
| Main Advanced Boot Security<br>Marketing Name<br>Model Name<br>System Date<br>System Time<br>SATA Information<br>System Information | Jtility – Copyright (C) 2012 America<br>unity Save & Exit<br>GT70 ONE<br>MS-1762<br>[Tue 10/30/2012]<br>[18:26:49]<br>Save & reset<br>Save configuration and reset?           | Set the Date. Use Tab to<br>switch between Date<br>elements.                                                                                                    |
| Main Advanced Boot Security<br>Marketing Name<br>Model Name<br>System Date<br>System Time<br>SATA Information<br>System Information | Utility - Copyright (C) 2012 America<br>unity Save & Exit<br>GT70 ONE<br>MS-1762<br>[Tue 10/30/2012]<br>[18:26:49]<br>Save & reset<br>Save configuration and reset?           | An Megatrends, Inc.<br>Set the Date. Use Tab to<br>switch between Date<br>elements.<br>++: Select Screen                                                                                                    |
| Main Advanced Boot Security<br>Marketing Name<br>Model Name<br>System Date<br>System Time<br>SATA Information<br>System Information | Utility - Copyright (C) 2012 America<br>urity Save & Exit<br>GT70 ONE<br>MS-1762<br>[Tue 10/30/2012]<br>[18:26:49]<br>Save & reset<br>Save configuration and reset?<br>Yes No | An Megatrends, Inc.<br>Set the Date. Use Tab to<br>switch between Date<br>elements.<br>++: Select Screen<br>t4: Select Item<br>Enter: Select<br>+/-: Change Ont.                                                                                 |
| MainAdvancedBootSecurityMarketing Name<br>Model NameSystem Date<br>System TimeSATA InformationSystem Information                    | Utility - Copyright (C) 2012 America<br>urity Save & Exit<br>GT70 ONE<br>MS-1762<br>[Tue 10/30/2012]<br>[18:26:49]<br>Save & reset<br>Save configuration and reset?<br>Yes No | An Megatrends, Inc.<br>Set the Date. Use Tab to<br>switch between Date<br>elements.<br>++: Select Screen<br>14: Select Item<br>Enter: Select<br>+/-: Change Opt.<br>F1: General Help<br>F9: Optimized Defaults                                   |
| Main Advanced Boot Security<br>Marketing Name<br>Model Name<br>System Date<br>System Time<br>SATA Information<br>System Information | Utility - Copyright (C) 2012 America<br>urity Save & Exit<br>GT70 ONE<br>MS-1762<br>[Tue 10/30/2012]<br>[18:26:49]<br>Save & reset<br>Save configuration and reset?<br>Yes No | An Megatrends, Inc.<br>Set the Date. Use Tab to<br>switch between Date<br>elements.<br>++: Select Screen<br>11: Select Item<br>Enter: Select<br>+/-: Change Opt.<br>F1: General Help<br>F9: Optimized Defaults<br>F10: Save & Reset<br>ESC: Exit |
| Main Advanced Boot Security<br>Marketing Name<br>Model Name<br>System Date<br>System Time<br>SATA Information<br>System Information | Utility - Copyright (C) 2012 America<br>unity Save & Exit<br>GT70 ONE<br>MS-1762<br>[Tue 10/30/2012]<br>[18:26:49]<br>Save & reset<br>Save configuration and reset?<br>Yes No | An Megatrends, Inc.<br>Set the Date. Use Tab to<br>switch between Date<br>elements.<br>**: Select Screen<br>11: Select Item<br>Enter: Select<br>+/-: Change Opt.<br>F1: General Help<br>F9: Optimized Defaults<br>F10: Save & Reset<br>ESC: Exit |
| Main Advanced Boot Security<br>Marketing Name<br>Model Name<br>System Date<br>System Time<br>SATA Information<br>System Information | Utility - Copyright (C) 2012 America<br>unity Save & Exit<br>GT70 ONE<br>MS-1762<br>[Tue 10/30/2012]<br>[18:26:49]<br>Save & reset<br>Save configuration and reset?<br>Yes No | An Megatrends, Inc.<br>Set the Date. Use Tab to<br>switch between Date<br>elements.<br>**: Select Screen<br>11: Select Item<br>Enter: Select<br>+/-: Change Opt.<br>F1: General Help<br>F9: Optimized Defaults<br>F10: Save & Reset<br>ESC: Exit |

Now, your Windows 8 BIOS has been successfully updated. Enjoy!